# MDG

# **Quick Start**

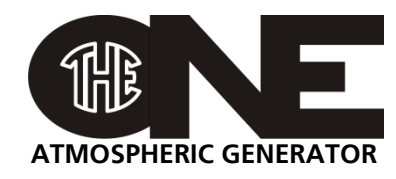

### Installation

- Connect the gas inlet to a gas bottle via a flexible braided hose. The gas inlet is a 1/4" male JIC 37° flare fitting.
- Connect the fog fluid container to the fluid inlet via a 3/8" plastic tube.

Open the vent on the container.

Leave the reservoir as close as possible to the MDG *theONE*.

Connect the data wiring if necessary.
Male XLR-5 connector for DMX (DMX512-A protocol) and RDM (ANSI E1.20 protocol).
Male RI45 connector for network( ArtNet, Pathport Protocol, Stran

Male RJ45 connector for network( ArtNet, Pathport Protocol, Strand Shownet, ETC Net2 eDMX, Streaming ACN, ETC Net3).

- Connect the power cord (100–250 VAC, 50/60 Hz, 1480 W).
- Open the gas bottle and check the gauge, on top of the generator, to make sure there is enough pressure

MIN: 690 kPa (6.9 bar) / 100 psi, MAX: 17 MPa (172 bar) / 2500 psi.

#### The MDG **theONE** is ready to be powered on.

**NOTE:** At start-up, the MDG theONE tries to fill the internal reservoir. If there is not enough fog fluid, the generator will not operate.

# Working with the keyboard (LOCAL Mode)

- Verify the communication mode in the «INTERFACE → COMM. ». When the «AUTO» mode is activated, the MDG *theONE* is then controlled by DMX, if there is a signal. If the DMX wire is unplugged, the control remains local.
- When the generator is manually switched to **«UNIT ON»** mode («CONTROL ▶ UNIT ▶ ON»), the program starts the heating cycle («STATUS ▶ STATE = UNIT ON») for approximately 8 minutes.

When the temperature reaches operating level ((STATUS ) STATE = READY), the Automatic Purging System<sup>TM</sup> (APS<sup>TM</sup>) will be initiated ((STATUS ) STATE = PURGE). After the first purging cycle is completed (20 to 60 sec.), the generator is ready to produce fog ((STATUS ) STATE = READY).

• The Fog / Haze mode is controlled by the menu («CONTROL ► MODE»).

Choosing «HAZE» switch the MDG **theONE** in a Haze mode, while «FOG» will switch the MDG **theONE** in a Fog mode. Fog / haze emission can be controlled by adjusting the working pressure of the internal reservoir («CONTROL → PRES. HAZ» or «CONTROL → PRES. FOG»).

• To produce Fog / Haze switch the generator to **«FOG ON»** mode («CONTROL ▶ FOG ▶ ON»).

Depending of the mode choice («CONTROL > MODE», or see «STATE > MODE»), the MDG **theONE** will start to produce a haze (HAZE mode) or a fog (FOG mode), with an internal pressure defined by the working mode pressure.

The MDG *theONE* will produce fog as long as the control parameters are within specifications, the liquid reservoir filled and the gas bottles pressurized.

If a critical problem occurs, the fog generator <u>automatically shuts down</u>, and displays an error message in the **Status Menu** while the LDC Screen will flash.

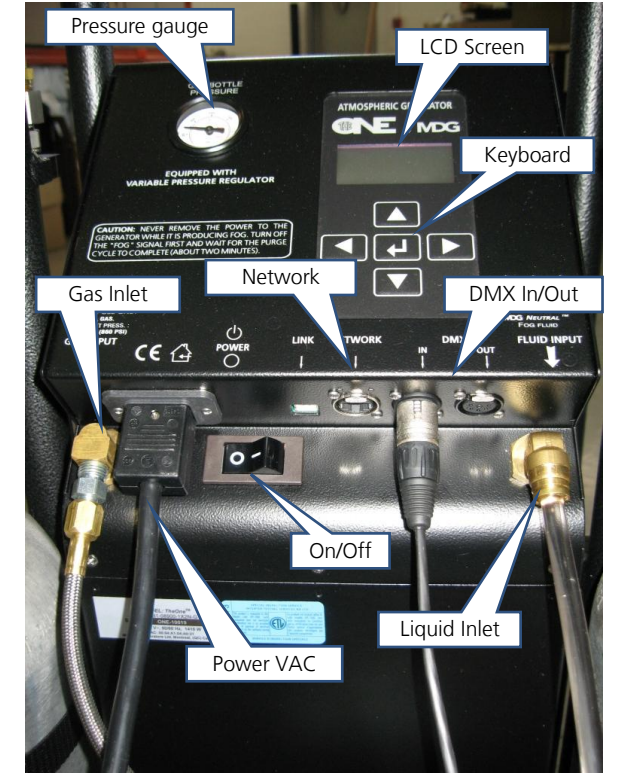

# Working with DMX/RDM Control (DMX Mode)

- Connect a DMX line to DMX In connector (Male XLR-5 connector).
- Select the communication mode in the «INTERFACE → COMM. ». When the «AUTO» mode is activated, the MDG theONE is then controlled by DMX, if there is a signal.
- Set the DMX Start Address in the Interface Menu («INTERFACE ► COMM. ► DMX ADDR»), and choose any value between 1 and 508 (508+5 = 512, last DMX channel).

The DMX Start Address can be reassigned via a RDM control.

The Interface uses five (5) DMX channels:

| Channel 1 | 0 (0%) < UNIT OFF               | ≤ <b>128 (50%)</b> | < UNIT ON     | ≤ <b>255 (100%)</b> |
|-----------|---------------------------------|--------------------|---------------|---------------------|
| Channel 2 | <b>0 (0%)</b> < MODE HAZE       | ≤ <b>128 (50%)</b> | < MODE FOG    | ≤ <b>255 (100%)</b> |
| Channel 3 | <b>0 (0%) – 255 (100%)</b> , Fe | OG OUTPUT (fro     | m minimum to  | maximum pressure)   |
| Channel 4 | 0 (0%) < FOG OFF                | ≤ <b>128 (50%)</b> | < FOG ON      | ≤ <b>255 (100%)</b> |
| Channel 5 | <b>0 (0%) – 255 (100%)</b> , E  | XTERNAL FAN (fi    | rom minimum t | to maximum speed)   |

# Working with Network Control (Network Mode)

The network interface, developed by **Pathway Connectivity Solutions**, supports all major Ethernet protocols. If you don't have a control program, install **Pathport Manager** (5 or above) by downloading the latest build from **www.pathwayconnect.com**.

- Reset the IP address on your computer to 10.0.0.1 with a subnet mask of **255.0.0.0**. If the computer uses a wireless card, disable it and turn the transmitter off.
- Connect to the *MDG theONE* via an Ethernet switch, using a standard Ethernet cable.
- Switch the control mode to Ethernet («INTERFACE ) COMM. ) ETHERNET»).
- Start Pathport Manager 5 by clicking on «PathportManager5.jar».

The important properties are:

Node Properties

**Embedded RDM ID** is the RMD device ID. If this ID is different to the ID of the MDG theONE, the Generator Status field will display « OFFLINE». Modify this field to match both devices ID.

**Generator Status** is a summary of the status of the fog generator, including the fail status.

Port Properties

The Universe Name can be assigned in the field **Patch Name**.

The **Universe Number** cannot be changed in that pane. It must be changed only in DMX Patch.

The **DMX Start Address** defines the first DMX channel. The user can assign it either on the fog generator or in this pane.

 DMX Patch To change **Universe** selects the new Universe.

Press **Send** button when you want to update the MDG theONE

... For further details, please read the User Guide.

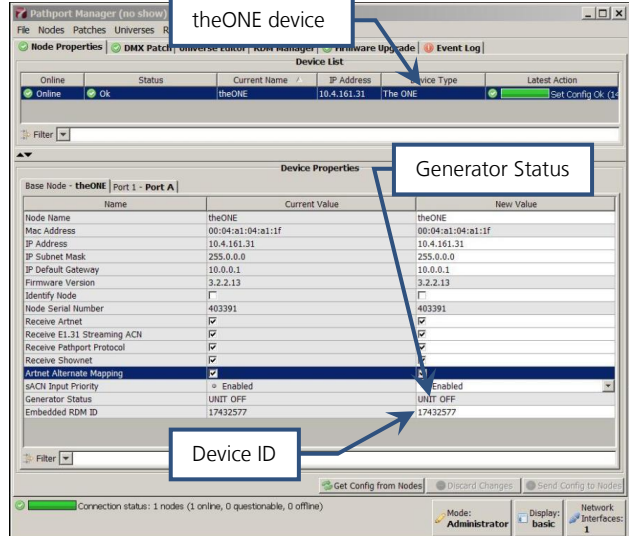